## Safari

- After the ACA page loads, hold the refresh icon for a brief second and then let go.
   Click the pop up text box that says "Request Desktop Site".

| iPad 🗢            |                                                                                                    | 6:59 AM                                                                                                    | * 100% (m) +                                                                                     |
|-------------------|----------------------------------------------------------------------------------------------------|----------------------------------------------------------------------------------------------------|--------------------------------------------------------------------------------------------------|
| $\langle \rangle$ | Ш<br>П                                                                                                    | aca.test.accela.com                                                                                                    | ¢ + Å                                                                                            |
|                   |                                                                                                    | [                                                                                                    | Request Desktop Site                                                                             |
|                   | Home Building Planning Li                                                                                                    | censes Complaint/Service Request m                                                                                                    | iore 💌                                                                                           |
|                   | Welcome to the Citizen Portal<br>We are pleased to offer our citizens, bus<br>services online, 24 hours a day, 7 days a                                                                                                    | nesses, and visitors access to government<br>week.                                                                                                    | Login<br>User Name or E-mail:                                                                    |
|                   | In partnership with Accela, Inc., we are fi<br>government services and provide valuab<br>making your interactions with us more e<br>the services we provide you must registe<br>information, get questions answered and<br>We trust this will provide you with a new<br>working in our community a more enjoy | ulfilling our promise to deliver powerful e-<br>le information about the community while<br>fficient, convenient, and interactive. To use ALL<br>r and create a user account. You can view<br>I have limited services as an anonymous user.<br>, higher level of service that makes living and<br>able experience. | Password:                                                                                        |
|                   | What would you like to do today?<br>To get started, select one of the services                                                                                                    | listed below:                                                                                                    | Remember me on this computer<br>I've forgotten my password<br>New Users: Register for an Account |
|                   | General Information                                                                                                    | Building                                                                                                    |                                                                                                  |
|                   | Lookup Property Information<br>search for something different                                                                                                    | Search Applications<br>Schedule an Inspection                                                                                                    |                                                                                                  |
|                   | Planning                                                                                                    | Licenses                                                                                                    |                                                                                                  |
|                   | Search Cases                                                                                                    | Track & Renew Licenses<br>Schedule an Inspection                                                                                                    |                                                                                                  |
| ч,                | Complaint/Service Request                                                                                                    | Code Enforcement                                                                                                    |                                                                                                  |

## Chrome

1. After the ACA page loads, click on the 3 vertical dots located in the top right corner of the browser.

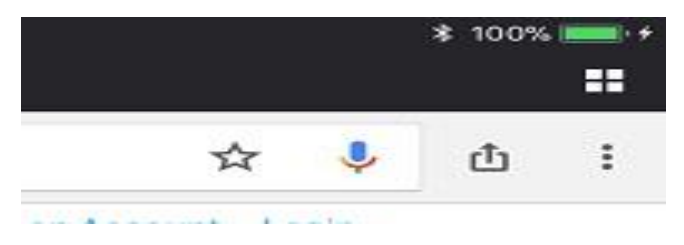

2. In the drop down menu, select "Request Desktop Site".

|                                                                                                    | 7:00 AM                                                                                                    |  |           |  |  |
|----------------------------------------------------------------------------------------------------|----------------------------------------------------------------------------------------------------|--|-----------|--|--|
| → C https://aca.test.acc                                                                                       | C <ul> <li>https://aca.test.accela.com/CRC/Default.aspx         </li> </ul> <ul> <li>https://aca.test.accela.com/CRC/Default.aspx         </li> </ul> <ul> <li>https://aca.test.accela.com/CRC/Default.aspx         </li> </ul>                                                                                                    |  |           |  |  |
|                                                                                                    | Register                                                                                                    |  |           |  |  |
|                                                                                                    | [                                                                                                    |  | Bookmarks |  |  |
| Home Building Planning                                                                                         | Home Building Planning Licenses Complaint/Service Request more                                                                                                    |  |           |  |  |
|                                                                                                    |                                                                                                    |  |           |  |  |
| Welcome to the Citizen Portal<br>We are pleased to offer our citizens<br>services online, 24 hours a day, 7 da | Welcome to the Citizen Portal         Login           We are pleased to offer our citizens, businesses, and visitors access to government<br>services online. 24 hours a day. 7 days a week.         User Name or                                                                                                    |  |           |  |  |
| In partnership with Accela, Inc., we                                                                           | In partnership with Accela. Inc., we are fulfilling our promise to deliver powerful e-<br>government services and provide valuable information about the community while<br>making your interactions with us more efficient, convenient, and interactive. To use ALL<br>the services we provide you must register and create a user account. You can view<br>information, get questions answered and have limited services as an anonymous user.<br>We trust this will provide you with a new, higher level of service that makes living and<br>working in our community a more enjoyable experience.<br>What would you like to do today?<br>To get started, select one of the services listed below:<br>New Deers: Regie |  |           |  |  |
| making your interactions with us m<br>the services we provide you must re                                      |                                                                                                    |  |           |  |  |
| We trust this will provide you with a<br>working in our community a more of                                    |                                                                                                    |  |           |  |  |
| What would you like to do today<br>To get started, select one of the ser                                       |                                                                                                    |  |           |  |  |
| General Information                                                                                            | Building                                                                                                    |  |           |  |  |
| Lookup Property Information<br>search for something different                                                  | Search Applications<br>Schedule an Inspection                                                                                                    |  |           |  |  |
| Planning                                                                                                    | Licenses                                                                                                    |  |           |  |  |
| Search Cases                                                                                                   | Track & Renew Licenses<br>Schedule an Inspection                                                                                                    |  |           |  |  |

## **Firefox**

1. After the ACA page loads, click on the 3 horizontal dots located in the top right corner of the browser.

2. In the drop down menu, select "Request Desktop Site".

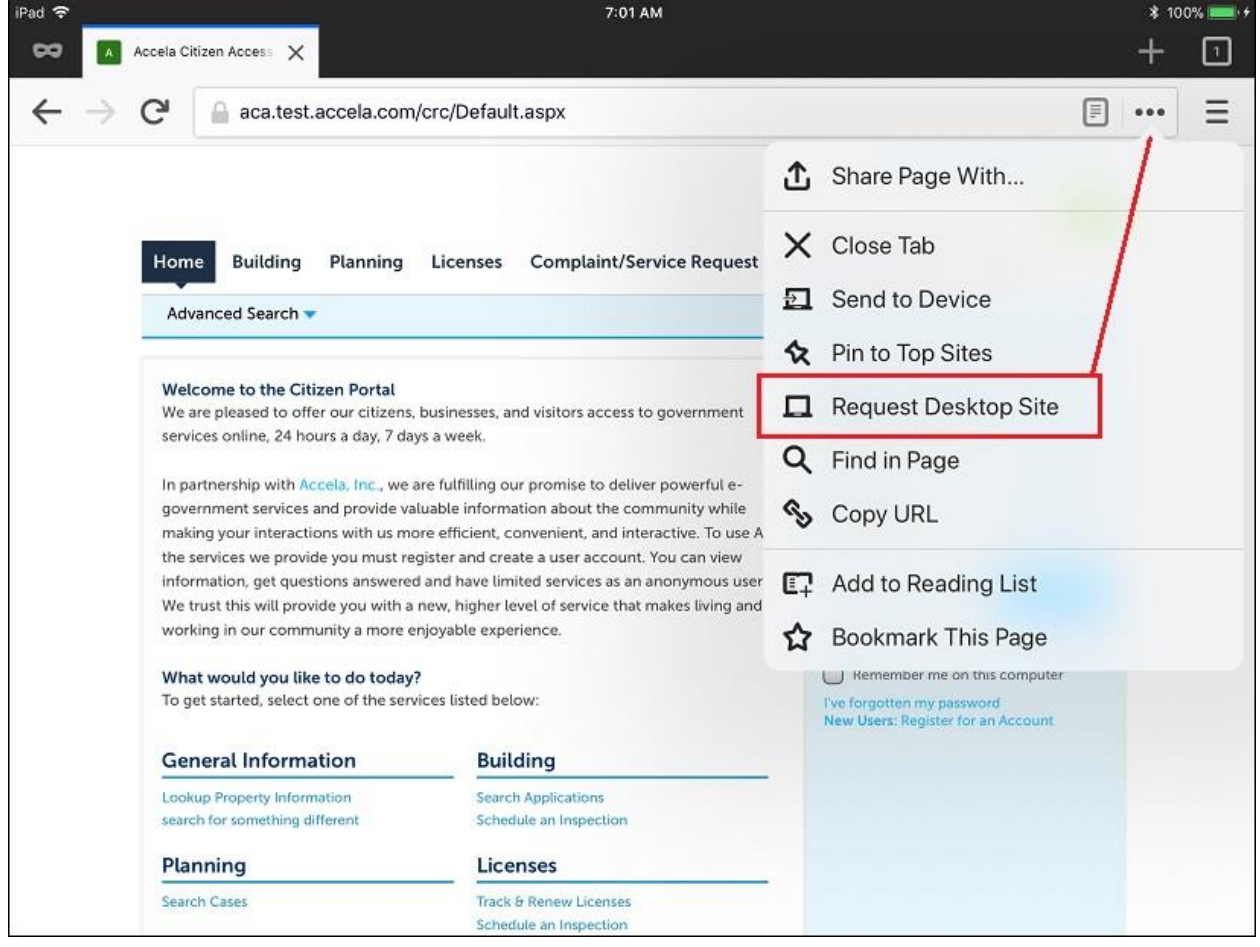